#### **E. RESUMEN DE LAS NORMAS**

- ⇒ Se debe tener en cuenta que el préstamo está limitado a 3 documentos por lector/a.
- ⇒ El plazo de recogida del libro reservado es de 3 días, a partir de haber recibido el correo con el aviso. Transcurrido ese tiempo si el usuario no pasa por la biblioteca a recogerlo, y/o no cancela (o avisa) será sancionado con 3 días, además el libro pasará al siguiente usuario que lo haya reservado.
- ⇒ Puedes consultar más detalladamente toda la información de la biblioteca en el apartado de Servicios de la web de Florida.

-> www.floridauniversitaria.es

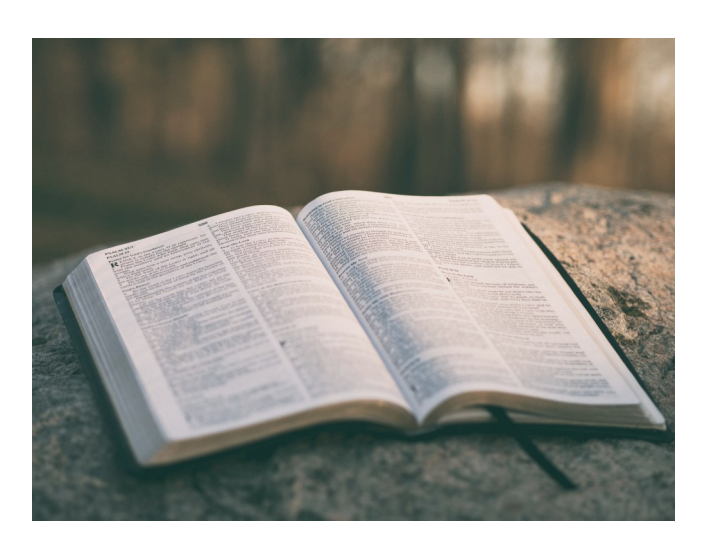

# CRAI - BIBLIOTECA DE

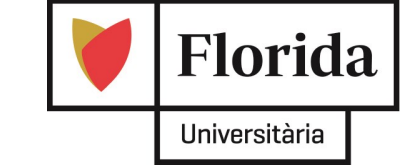

# FLORIDA—Universitària

C/ Rei en Jaume I, nº 2

46470 Catarroja

Valencia

Email: bibliote@florida-uni.es

Teléfono: 96 122 03 93

Horario: Lunes a Viernes de 8.00 a 22.00

\* Puedes consultar los horarios especiales y de fin de semana, así como más información en el apartado de Servicios de la web de Florida Universitària:

--> www.floridauniversitaria.es

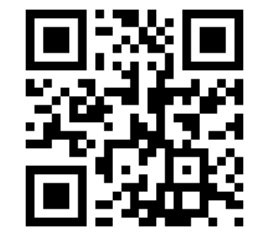

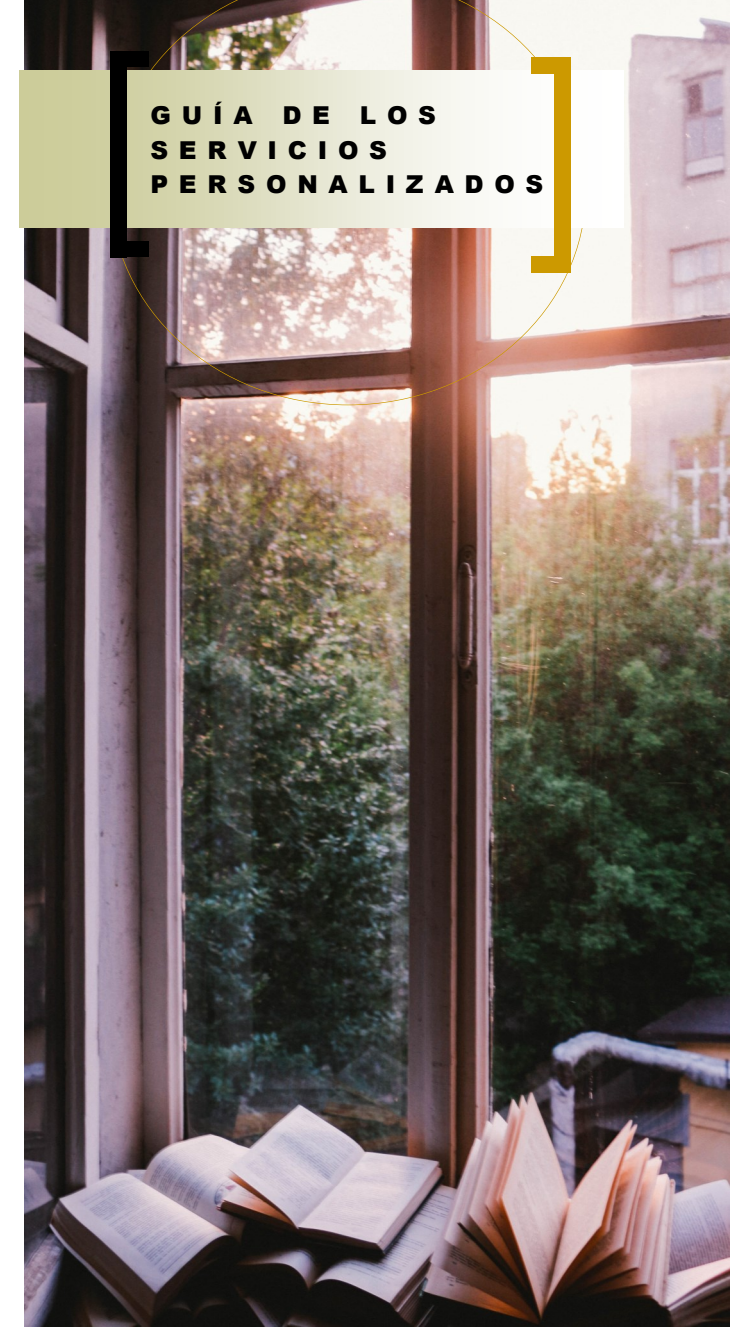

<u>CRAI</u> -BIBLIOTECA

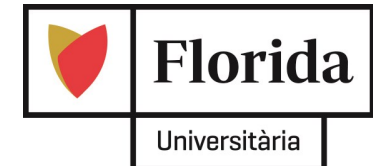

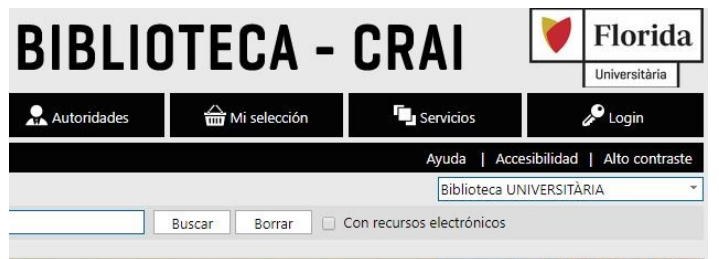

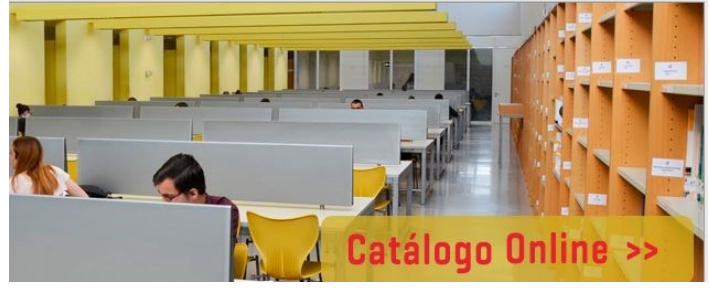

Os traemos algunas de las novedades del CRAI -Biblioteca. Hemos implementado una plataforma mucho más versátil y que nos permite disfrutar de servicios personalizados, tales como:

- Consultar tus préstamos, tanto los actuales como los históricos.
- Hacer reservas de materiales.
- Renovar desde casa. Siempre y cuando el material no esté reservado por otro usuario/a y esté dentro

# A. VALIDACIÓN

1. Accedemos al catálogo de la biblioteca:

## -> biblioteca.florida.es

2. Introducimos login y contraseña en la parte superior derecha.

3. Si hemos acertado: el sistema nos saluda.

 Recuerda cerrar la sesión cuando hayas acabado de utilizar tus servicios personalizados.

### **B. CÓMO RESERVAR**

- 1. Ya validados, buscamos el libro que nos interesa.
- 2. En la parte derecha, elegimos "Reservar".
- 3. Recibiremos un email, avisándonos de que tenemos disponible la reserva.

| 10            | Material    | Lectura                                |     | Seleccionar |
|---------------|-------------|----------------------------------------|-----|-------------|
| es an han bre | Ent. princ. | Levi, Primo 🔍                          | ۹   | Detalles    |
|               | Título      | Si esto es un hombre / 14º ed.         |     | Ejemplares  |
| A DECEMBER    | Serie       | (Personalia)                           |     | Reservar    |
|               | Año         | 2011                                   | AA. | Referencia  |
|               | Catálogo    | Biblioteca UNIVERSITÀRIA: 2 ejemplares |     |             |
|               |             |                                        |     |             |

**Importante.** Asegúrate de tener un email válido, ya que si no, no podremos comunicarte la reserva.

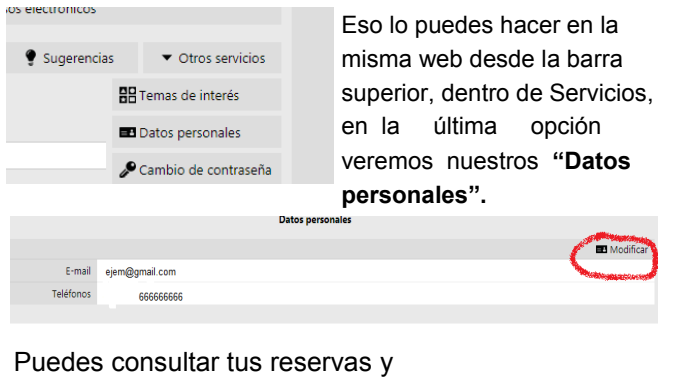

su estado, en la barra superior: Servicios -> Reservas.

Reservas

**Recuerda** cancelar desde ahí mismo la reserva, si ya no te interesa, para poder permitir al resto de usuarios/as disfrutar el libro y para evitarte la sanción.

La normativa sigue siendo la misma que hasta ahora.

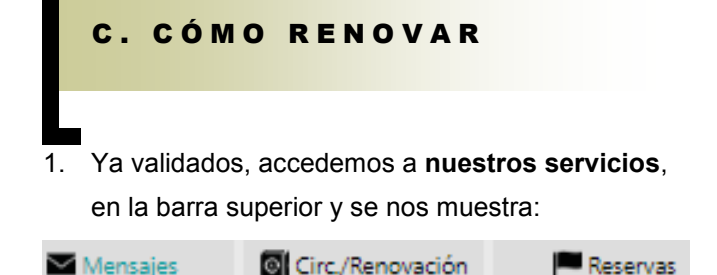

2. Al pinchar en las **circulaciones/renovaciones**, nos saldrá el listado de nuestros libros prestados.

Podemos seleccionar aquellos libros que queramos renovar y clicamos en "Renovar".

| ATE | NCIÓ | N: Para validar una renovación, seleccione | el(los) ejemplar(es) y haga clic en la opción |
|-----|------|--------------------------------------------|-----------------------------------------------|
| © R | enov | ar los ejemplares seleccionados            |                                               |
| #   |      |                                            | Título                                        |
| 1   |      | Nou D'ací i D'allà, curs de valencià       |                                               |
| 0 R | enov | ar los ejemplares seleccionados            |                                               |

Cabe recordar de que **no podremos** renovar un libro si:

- Lo hacemos después de la fecha prevista de devolución.
- Tampoco si hay un compañero/a que ha hecho la reserva, ya que éstas tienen preferencia para garantizar y priorizar la circulación.

## D. PROBLEMAS CON LA Contraseña

Habrás recibido un correo con un login y una contraseña para poder acceder a los servicios de la biblioteca. Si no lo has recibido puede ser que no tengamos tu correo electrónico. Puedes pasarte por el mostrador de la biblioteca y te explicaremos cómo obtener la contraseña.